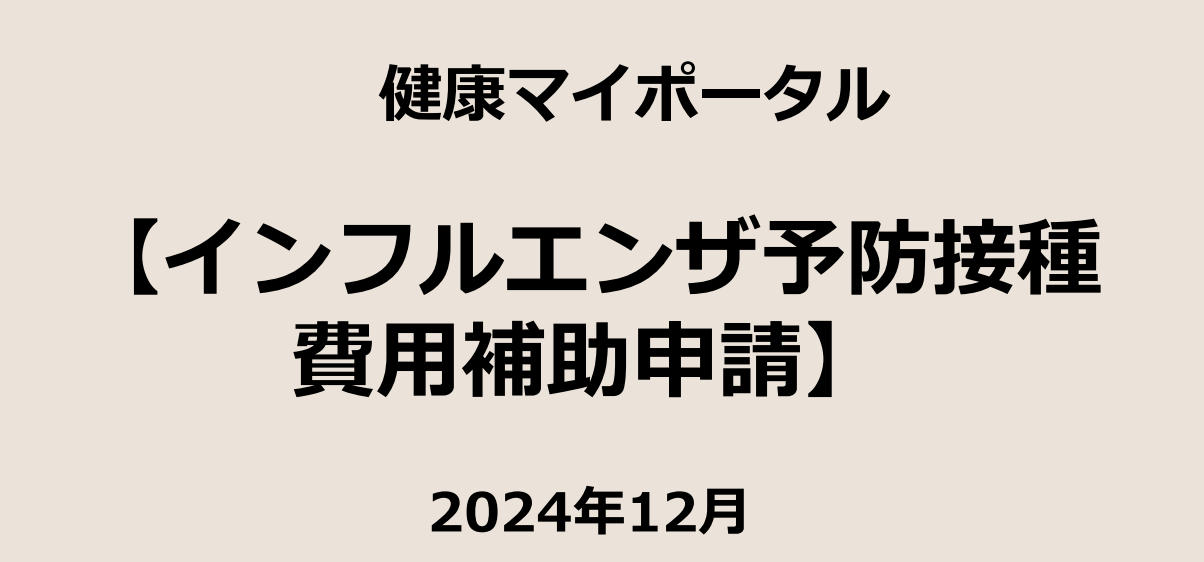

# パルグループ健康保険組合

### 健康マイポータル インフルエンザ予防接種費用補助申請

全体フロー

| ログイン                                                 |                                                                                                    |
|------------------------------------------------------|----------------------------------------------------------------------------------------------------|
| 健康マイポー<br>タル<br>Homeページ<br><b>・</b><br>補助金申請<br>クリック | <complex-block>error Condense and Condense and Condense</complex-block>                                                                                                    |
| [申請する]<br>クリック                                       | 健康マイポータル<br>Main 1/2 - Consect<br>202701<br>Main 金田岡 2022 - Lange<br>Main 金田岡 2022 - Lange<br>Main 金田 2022 - Lange<br>Main 金田 2022 - Lange<br>Main Cange<br>Main Cange<br>Main C |
| インフルエンザ<br>補助金申請<br>[申請書入力]<br>クリック                  |                                                                                                    |

#### 健康マイポータル インフルエンザ予防接種費用補助申請

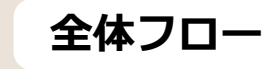

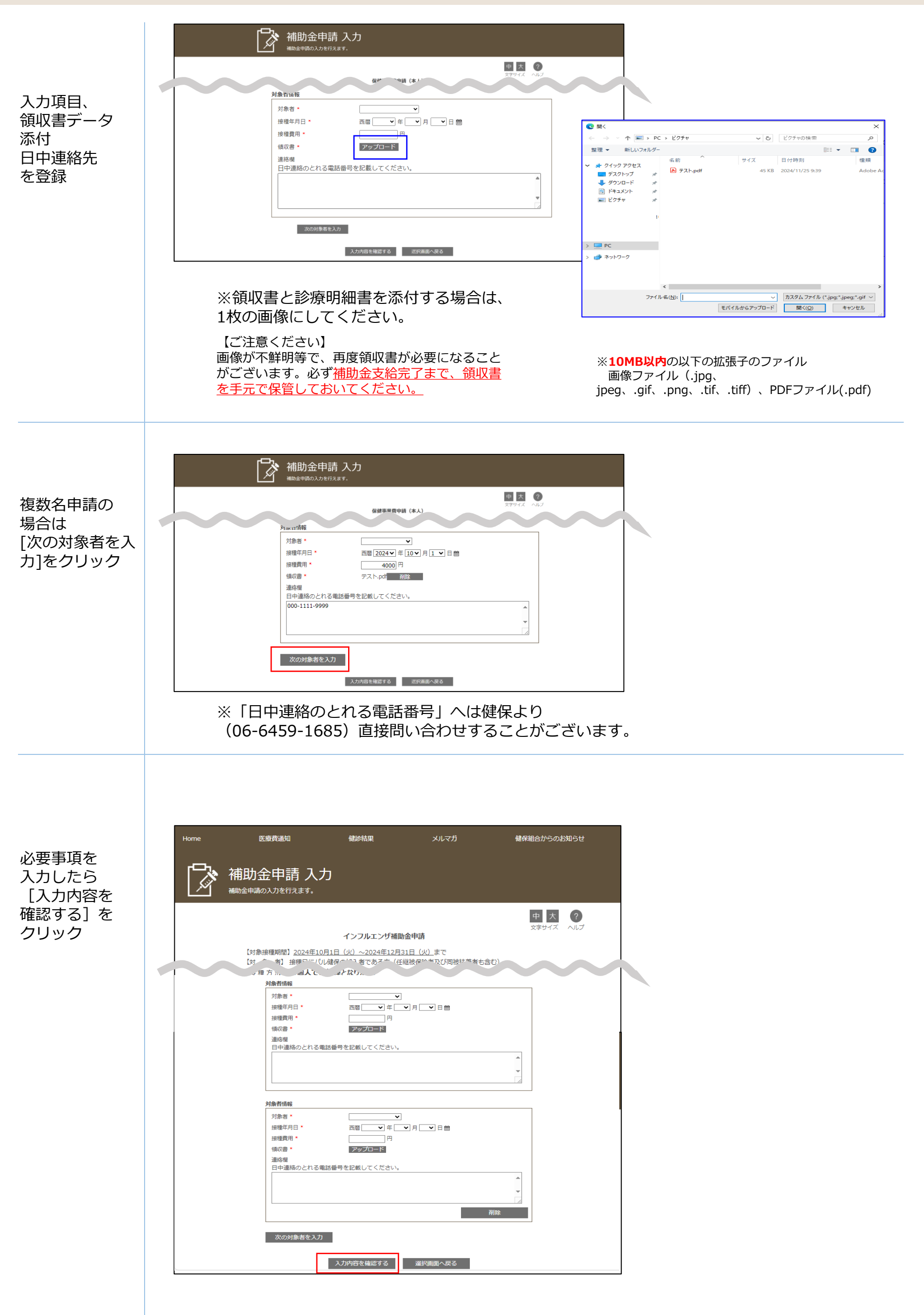

| □同意する<br>にチェックを<br>入れる<br>【申請する】<br>クリック | <image/> <complex-block><complex-block><complex-block></complex-block></complex-block></complex-block>                                                                                                    |                                                                                                    |
|------------------------------------------|----------------------------------------------------------------------------------------------------|----------------------------------------------------------------------------------------------------|
| 補助金申請<br>完了<br><b>●</b>                  | More       医療高額       健学報       メルマガ       健保報会からのお知らせ         ●       ●       ●       ●       ●       ●       ●       ●       ●       ●       ●       ●       ●       ●       ●       ●       ●       ●       ●       ●       ●       ●       ●       ●       ●       ●       ●       ●       ●       ●       ●       ●       ●       ●       ●       ●       ●       ●       ●       ●       ●       ●       ●       ●       ●       ●       ●       ●       ●       ●       ●       ●       ●       ●       ●       ●       ●       ●       ●       ●       ●       ●       ●       ●       ●       ●       ●       ●       ●       ●       ●       ●       ●       ●       ●       ●       ●       ●       ●       ●       ●       ●       ●       ●       ●       ●       ●       ●       ●       ●       ●       ●       ●       ●       ●       ●       ●       ●       ●       ●       ●       ●       ●       ●       ●       ●       ●       ●       ●       ●       ●       ● | ADJULIJUTAIBDarbifi 中請受付のご案内         シング         シング         シング         シング         シング         シング         シング         シング         シング         シング         シング         シング         シング         シング         シング         シング         シング         シング         シング         シング         レング         シング         シング |
| 補助金申請<br>一覧                              | <text><text><text><text><text><text><text><text><text><text></text></text></text></text></text></text></text></text></text></text>                                                                                                    | 申請状況がここで確認可能                                                                                                    |

フロー

## インフルエンザ予防接種費用補助申請

デザインは制作中のものになります。 実際の画面とは異なる場合がありま す。

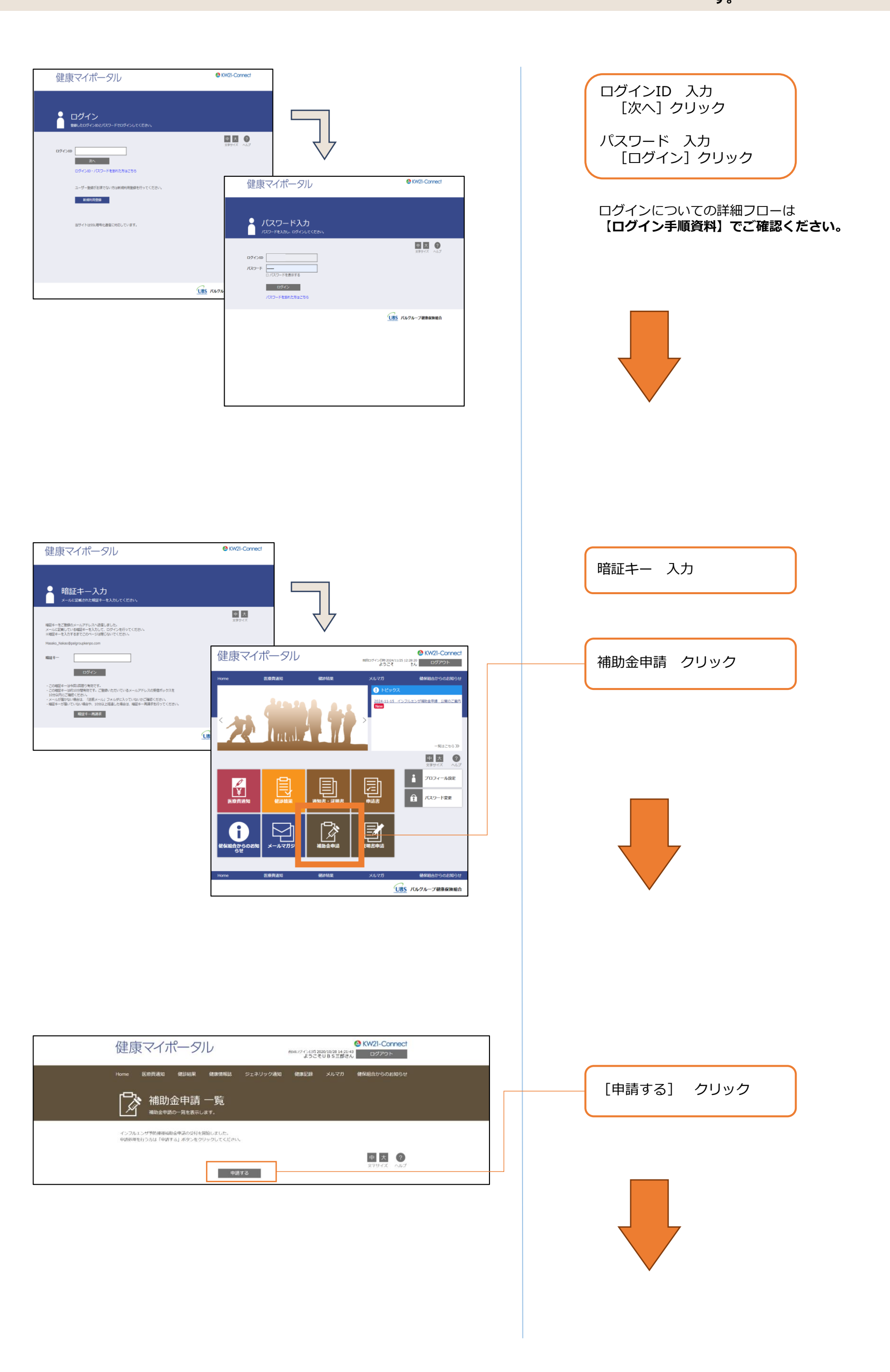

インフルエンザ予防接種費用補助申請

フロー

デザインは制作中のものになります。 実際の画面とは異なる場合がありま す。

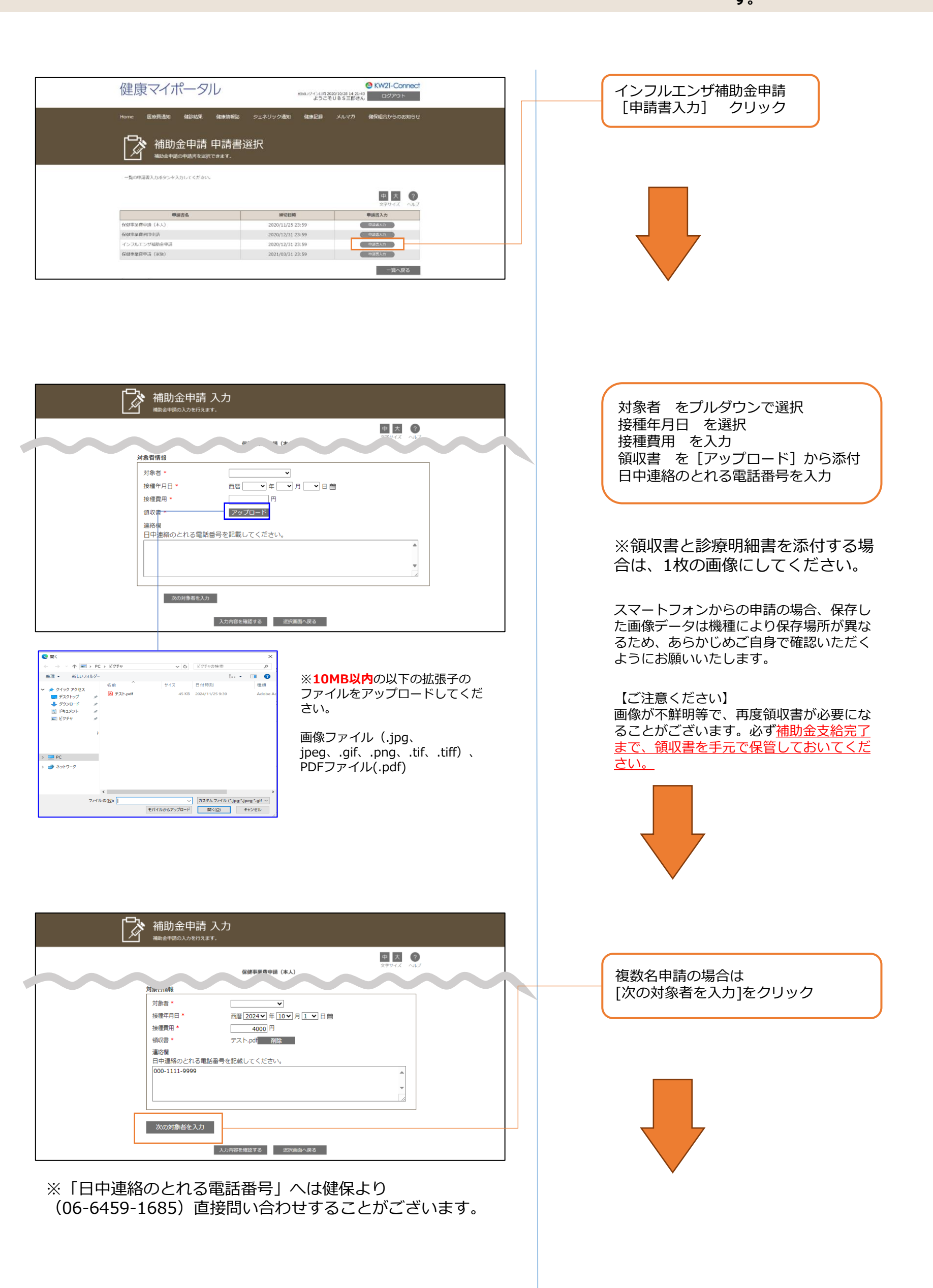

フロー

# インフルエンザ予防接種費用補助申請

デザインは制作中のものになります。 実際の画面とは異なる場合がありま す。

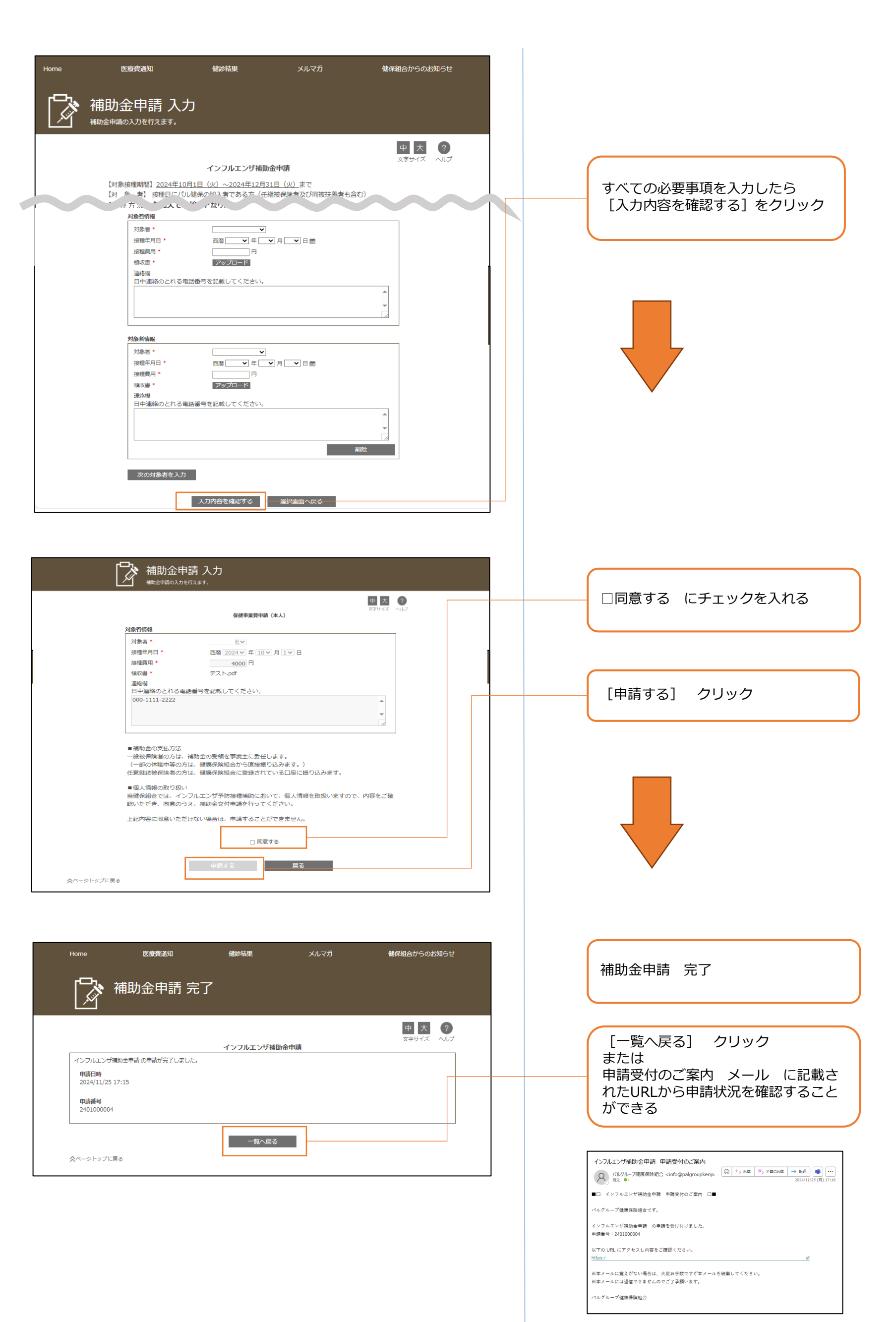

(サンプル)申請受付のご案内 メール

~その他~ インフルエンザ予防接種費用補助申請

デザインは制作中のものになります。 実際の画面とは異なる場合がありま す。

~その他~ 補助金申請一覧:申請状況

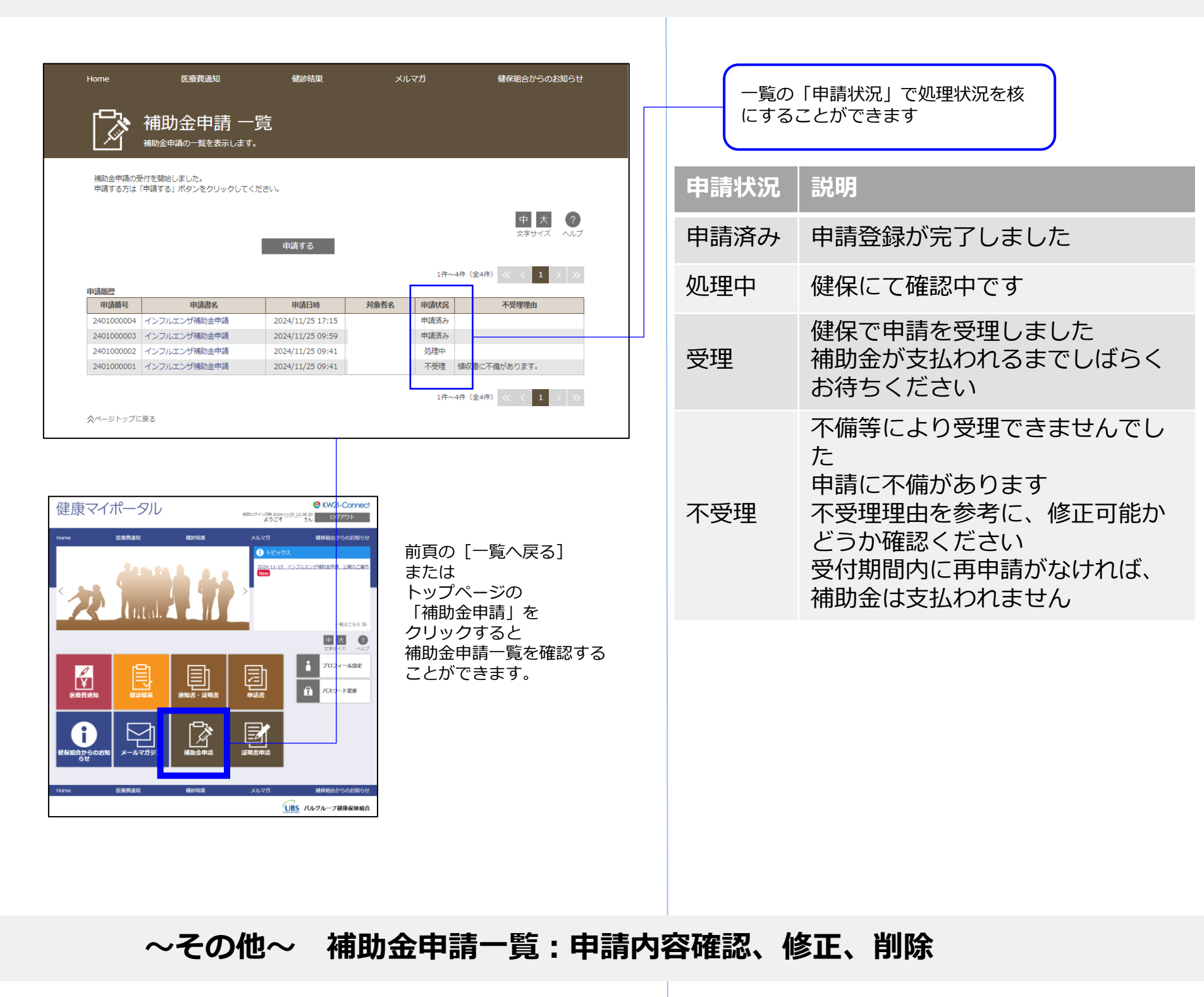

| Home                                                 | 医療費通知                                        | 健診結果                                                     | メルマ  | てガ                 | 健保組合からのお知らせ        |
|------------------------------------------------------|----------------------------------------------|----------------------------------------------------------|------|--------------------|--------------------|
|                                                      | 補助金申請 -<br><sup>補助金申請の一覧を表示しま</sup>          | -覧<br><sup>す。</sup>                                      |      |                    |                    |
| 補助金申請の<br>申請する方は                                     | 受付を開始しました。<br>「申請する」ボタンをクリックして               | てください。                                                   |      |                    |                    |
|                                                      |                                              |                                                          |      |                    | 中 大 ?<br>文字サイズ ヘルプ |
|                                                      |                                              | 申請する                                                     |      | 1件~                | 4件 (全4件) // / 1    |
| 申請履歷                                                 |                                              |                                                          |      |                    |                    |
| 申請番号                                                 | 申請書名                                         | 申請日時                                                     | 対象者名 | 申請状況               | 不受理理由              |
| 2401000004                                           | インフルエンザ補助金申請                                 | 2024/11/25 17:15                                         |      | 申請済み               |                    |
| 2401000004                                           |                                              |                                                          |      |                    |                    |
| 2401000003                                           | インフルエンザ補助金申請                                 | 2024/11/25 09:59                                         |      | 申請済み               |                    |
| 2401000003<br>2401000003                             | インフルエンザ補助金申請<br>インフルエンザ補助金申請                 | 2024/11/25 09:59<br>2024/11/25 09:41                     |      | 申請済み<br>処理中        |                    |
| 2401000003<br>2401000003<br>2401000002<br>2401000001 | インフルエンザ補助金申請<br>インフルエンザ補助金申請<br>インフルエンザ補助金申請 | 2024/11/25 09:59<br>2024/11/25 09:41<br>2024/11/25 09:41 |      | 申請済み<br>処理中<br>不受理 | 領収書に不備があります。       |

一覧の「申請書名」をクリックすると、 申請した内容が確認できます。

「申請状況」により、 申請内容の確認、修正、削除が可能です。

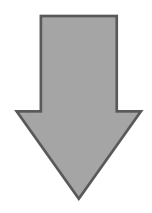

~その他~ 補助金申請一覧:申請内容確認、修正、削除

|                                                                                                    | 健珍結果 メ<br>」                                                                                            | ルマガ 健保制                        | 8合からのお知らせ                      | 一覧の<br>容を「 <sup>4</sup><br>ること; | 「申請状況」により、申請内<br>修正」「削除」「確認」をす<br>ができます。    |     |
|----------------------------------------------------------------------------------------------------|----------------------------------------------------------------------------------------------------|--------------------------------|--------------------------------|---------------------------------|---------------------------------------------|-----|
| 補助金申請の受付を開始しました。<br>申請する方は「申請する」ボタンをクリックしてください                                                                                   | ۱.,                                                                                                    |                                |                                | 申請状況                            |                                             |     |
|                                                                                                    | 申請する                                                                                                   | I                              | 中 大 ?<br>文字サイズ ヘルプ             | 申請済み                            | 申請内容の「修正」「削除」                               | 」可能 |
| 申請驅歴                                                                                                    |                                                                                                    | 1件~4件(全4件) 《                   |                                | 処理中                             | 申請内容の「確認」可能                                 |     |
| 申請番号         申請書名           240100000         4         インフルエンゲ補助金申請           2401000003         インフルエンザ補助金申請         1         | 申請日時         対象者名           2024/11/25 17:15         2024/11/25 09:59                                  | 申請状況         不受           申請済み | 望理由                            | 受理                              | 申請内容の「確認」可能                                 |     |
| 11000002 インフルエンザ補助金申请<br>11000001 インフルエンザ補助金申请                                                                                   | 2024/11/25 09:41<br>2024/11/25 09:41                                                                   | 処理中<br>不受理 領収<br>書に不備があり       | )ます。                           | 不受理                             | 申請内容の「確認」可能                                 |     |
| ページトップに戻る                                                                                                    |                                                                                                    | 1件~4件(全4件)                     |                                | ※中書                             | 治け適時再新されます                                  |     |
|                                                                                                    | <ul> <li>              金融             ・</li></ul>                                                      | ルマガ 健保結<br>不受理理由               | <u>申 大 ?</u><br>文字サイズ ヘルプ      | 《申請》<br>申請内<br>するこ<br>[修正]      | 済み»<br>容を「修正」または「削除」<br>とができます。<br>する] クリック |     |
| 問合せ先<br>ご不明な点は、パリレグループ健<br>電話 06-6459-1685 受<br>対象者情報<br>対象者 *<br>接種費用 * [<br>頃収書 * ]<br>連略欄<br>日中連絡のとれる電話番号を:<br>修正する           | 康保険組合までご連絡ください。<br>比付時間 9:00~18:00 (土日祝日間<br>図暦 2024 √ 年 11 √ 月 27 √ 日<br>3000 円<br>高.pdf<br>記載してください。 | ŝ<)<br>₽                       |                                |                                 |                                             |     |
| 済み~修正する~»<br>me 医療費通知<br>・・・・・・・・・・・・・・・・・・・・・・・・・・・・・・・・・・・・                                                                    | 健談結果 メ                                                                                                 | ルマガ 健保経<br>で<br>び同被扶養者も含む)     | 合からのお知らせ<br>中 大 ?<br>なきサイズ ヘルプ | 修正し<br>領収書<br>除」し<br>再度[        | たい箇所を再入力<br>を修正する場合は、一度[削<br>て、<br>アップロード]  |     |
| ★種方:*** * 個人で***<br>対象者情報           対象者・         (           対象者・         (           接種年月日・         2           196番●         2 | ▼<br>-<br>-<br>-<br>-<br>-<br>-<br>-<br>-<br>-<br>-                                                    |                                |                                | 入力が<br>[入力<br>以降、               | 完了したら<br>内容を確認する] クリック<br>申請入力とフロー同様        |     |

~その他~

インフルエンザ予防接種費用補助申請

デザインは制作中のものになります。 実際の画面とは異なる場合がありま す。

## ~その他~ 補助金申請一覧:申請内容確認、修正、削除

«申請済み~削除する~»

|                                 | 医療費通知                                                                                                    | 健診結果                                                                                                    | メルマガ                                              | 健保組合からのお知らせ                                  |                                                                           |
|---------------------------------|----------------------------------------------------------------------------------------------------|----------------------------------------------------------------------------------------------------|---------------------------------------------------|----------------------------------------------|---------------------------------------------------------------------------|
|                                 | 補助金申請 確                                                                                                    | 刃                                                                                                    |                                                   |                                              | [削除する]クリック                                                                |
| <b>T</b>                        | 140) 亚中朝の700663 (21) えよう。                                                                                                    |                                                                                                    |                                                   | 中 大 ?                                        |                                                                           |
|                                 | 申請番号 申                                                                                                    | 請日 申請状況                                                                                                    | 不受理理由                                             | 文字サイズ ヘルプ                                    |                                                                           |
|                                 | 2401000003 2024/11                                                                                                    | ./25 09:59 申請済み                                                                                                    |                                                   |                                              | palgroupkenpo.kw21connect.jp の内容<br>この申請内容を削除してもよろしいですか?                  |
|                                 | 【対象接種期間】2024年1                                                                                                    | インフルエンサ補助<br>0月1日(火)〜2024年12月3                                                                                                    | <b>産甲請</b><br>1日(火)まで                             |                                              | ок <b>+</b> +v/t                                                          |
|                                 | 間合せ先<br>ご不明な点は、パルグルー:                                                                                                    | プ健康保険組合までご連絡くた                                                                                                    |                                                   |                                              |                                                                           |
|                                 | 电話 00-0459-1085<br>対象者情報                                                                                                    | ₩104開 9:00~18:00                                                                                                    | (工口抗口味く)                                          |                                              | ポップアップメッセージが出たら [OK]                                                      |
|                                 | 対象者 *<br>接種年月日 *                                                                                                    | ▼ 西暦 2024 ▼ 年 11 ▼ 月                                                                                                    | 27₩ 日                                             |                                              |                                                                           |
|                                 | 接種費用 *<br>領収書 *                                                                                                    | 3000 円<br>商.pdf                                                                                                    |                                                   |                                              |                                                                           |
|                                 | 連絡欄<br>日中連絡のとれる電話番                                                                                                    | 号を記載してください。                                                                                                    |                                                   |                                              |                                                                           |
|                                 |                                                                                                    |                                                                                                    |                                                   | •                                            | < ∠ ∠                                                                     |
|                                 |                                                                                                    |                                                                                                    |                                                   |                                              |                                                                           |
| 25 k w -91-                     | 修正する                                                                                                    | 削除する                                                                                                    | 戻る                                                | <b></b>                                      |                                                                           |
| ーシトツノに戻                         | 10                                                                                                    |                                                                                                    |                                                   |                                              |                                                                           |
|                                 |                                                                                                    |                                                                                                    |                                                   |                                              |                                                                           |
| ne                              | 医療費通知                                                                                                    | 健診結果                                                                                                    | メルマガ                                              | 健保組合からのお知らせ                                  |                                                                           |
| ⊐,                              | 端时令中丰                                                                                                    | 0 <del>4</del>                                                                                                    |                                                   |                                              | 同味しに甲萌番亏の情報の表示され<br>ない                                                    |
|                                 | 補助金申請の一覧を表示します。                                                                                                    | 見                                                                                                    |                                                   |                                              |                                                                           |
| 助金申請の受                          | 付を間始しました。                                                                                                    |                                                                                                    |                                                   |                                              |                                                                           |
| 請する方は「                          | 申請する」ボタンをクリックしてく                                                                                                    | ださい。                                                                                                    |                                                   |                                              | 申請内容の「修正」「削除」は                                                            |
|                                 |                                                                                                    |                                                                                                    |                                                   | 中 大 ?<br>文字サイズ ヘルプ                           | 甲請状況が「甲請済み」の場合のみ実施可能                                                      |
|                                 |                                                                                                    | 申請する                                                                                                    | 1/件~~ 7/件                                         | (令2件) // / 1 、 、                             |                                                                           |
| 加厚                              | 由请患名                                                                                                    | 由请日時                                                                                                    | 初条考え 由唐州况                                         | 不感梗理由                                        |                                                                           |
| 401000003                       | インフルエンザ補助金申請                                                                                                    | 2024/11/25 17:47                                                                                                    | 中請済み                                              | 77X724H                                      |                                                                           |
| 401000002                       | インフルエンザ補助金申請                                                                                                    | 2024/11/25 09:41                                                                                                    | 不受理領小                                             | 2書に不備があります。                                  |                                                                           |
|                                 |                                                                                                    |                                                                                                    | 1件~3件                                             | (全3件) << < 1 > >>                            |                                                                           |
|                                 |                                                                                                    |                                                                                                    |                                                   |                                              |                                                                           |
| ミージトップに羨                        | 見る                                                                                                    |                                                                                                    |                                                   |                                              |                                                                           |
| ページトップに測                        | ₹ð                                                                                                    |                                                                                                    |                                                   |                                              |                                                                           |
| <−ジトップに≣                        | <b>贝</b> 乙                                                                                                    |                                                                                                    |                                                   |                                              |                                                                           |
| ージトップに<br>育みへ                   | -<br>確認する~                                                                                                    | »                                                                                                    |                                                   |                                              |                                                                           |
| ージトップに                          | ™<br>~確認する~                                                                                                    | *                                                                                                    |                                                   |                                              |                                                                           |
| ニットップに₿<br>斉みへ                  | <sup>戻る</sup><br>∽確認する〜                                                                                                    | <b>》</b><br>(統約)計算(                                                                                                    | メルマガ                                              | 継停組合からのお知らせ                                  |                                                                           |
| >トップに<br>斉みへ                    | <br>確認する~<br><sup>医液体通知</sup><br>補助金申請 確                                                                                                    | ≫<br><sup>健診結果</sup>                                                                                                    | メルマガ                                              | 健保組合からのお知らせ                                  | 選択した申請書名の申請内容を確認                                                          |
| ージトップに)<br>斉みへ<br>12            |                                                                                                    | ≫<br><sup>健診結果</sup><br>記忍                                                                                                    | メルマガ                                              | 健保組合からのお知らせ                                  | 選択した申請書名の申請内容を確認<br>できる                                                   |
| ージトップに<br>音み~                   |                                                                                                    | ★<br>健診結果<br>記記                                                                                                    | メルマガ                                              | 健保組合からのお知らせ<br>中 大<br>文字サイズ ヘレプ              | 選択した申請書名の申請内容を確認<br>できる                                                   |
| >トップに<br>斉みへ<br>**              | →確認する~   医激費通知   (医激費通知   補助金申請の確認を行えます。   ▲助金申請の確認を行えます。   ▲助金申請の確認を行えます。                                                                                                    | ★<br>線砂結果<br>記       第日     申請状況       1/25 09:41     外理中                                                                                                    | メルマガ                                              | 健保組合からのお知らせ<br>支字サイズ へルプ                     | 選択した申請書名の申請内容を確認<br>できる                                                   |
| ージトップに〕<br>斉みへ<br><sup>12</sup> | R3<br>~ 確認する~<br>医療費通知<br>補助金申請の確認を行えます。<br>1<br>1<br>1<br>1<br>1<br>1<br>1<br>1<br>1<br>1<br>1<br>1                                                                                                    | ★<br>健診結果<br>記記       調用     単請状況<br>処理中       インフルエンザ補助       0月1日(火)~2024年12月3                                                                                                    | メルマガ<br>不受理理由<br>金申請<br><u>1日 (火)</u> まで          | 健保組合からのお知らせ<br>中 大 ②<br><sub>文字サイズ</sub> ヘルプ | 選択した申請書名の申請内容を確認<br>できる<br>申請状況が「 <b>処理中」「不受理」「受理」</b><br>申請内容の確認のみが可能です  |
| ージトップに                          | RG<br>- 確認する~<br>医療費通知<br>補助金申請の確認を行えます。                                                                                                    | ★<br>健診結果<br>記記           (健診結果)           (1/25 09:41)           (1/25 09:41)           (1/25 09:41)           (1/25 09:41)           (1/25 09:41)           (1/25 09:41)           (1/25 09:41)           (1/25 09:41)           (1/25 09:41)           (1/25 09:41)           (1/25 09:41)           (1/25 09:41)           (1/25 09:41)           (1/25 09:41)           (1/25 09:41)           (1/25 09:41)           (1/25 09:41)           (1/25 09:41)           (1/25 09:41)           (1/25 09:41)           (1/25 09:41)           (1/25 09:41)           (1/25 09:41)           (1/25 09:41)           (1/25 09:41)           (1/25 09:41)           (1/25 09:41)           (1/25 09:41)           (1/25 09:41)           (1/25 09:41)           (1/25 09:41)           (1/25 09:41)           (1/25 09:41)           (1/25 09:41)           (1/25 09:41)           (1/25 09:41)           (1/25 09:41)           (1/25 09:41)           (1/25 09:41)           (1/25 09:41) | メルマガ       木熨埋理由       金申請       1日 (以) まで        | 健保組合からのお知らせ<br>中<br>大<br>文字サイズ<br>へ<br>レフ    | 選択した申請書名の申請内容を確認<br>できる<br>申請状況が「 <b>処理中」「不受理」「受理」</b><br>申請内容の確認のみが可能です。 |
| ->>>ブ<br>育みへ<br>™               | RG<br>- 確認する~<br>医感感感知<br>補助金申請の確認を行うます。                                                                                                    | ★<br>様が結果<br>記記       調査     単請状況       1/25 09:41     処理中       インフルエンザ細助       0月1日(火)~2024年12月3       三型       三型       1       1       1       1       1       1        1        1       1       1       1       1       1    <                                                                                                    | メルマカ<br>不受理理由<br>金申請<br>1日 (以)まで<br>17 × 日        | 健保組合からのお知らせ 中 大 ② 文字サイズ ヘレプ                  | 選択した申請書名の申請内容を確認<br>できる<br>申請状況が「 <b>処理中」「不受理」「受理」</b><br>申請内容の確認のみが可能です。 |
| ージトップに〕<br>斉みへ<br>**            | RG<br>- 確認する~<br>医療費通知<br>(大学校通知)<br>(大学校通知)<br>(大学校通知)<br>(大学校研究)<br>(大学校研究) | ★<br>健診結果<br>記記           健診結果           「1/25 09:41           小型中           インフルエンザ相助           0月1日(火)~2024年12月3           「四国 2024マー年11マ月           「西国 2024マー年11マ月           「西国 2024マー年11マ月           「西国 2024マー年11マ月           「西国 2024マー年11マ月           「日本日本日本日本日本日本日本日本日本日本日本日本日本日本日本日本日本日本日本                                                                                                    | ×ルマガ<br><u>不受理理由</u><br>金申請<br><u>1日(火)</u> まで    |                                              | 選択した申請書名の申請内容を確認<br>できる<br>申請状況が「 <b>処理中」「不受理」「受理」</b><br>申請内容の確認のみが可能です。 |
| ージトップに                          | RG<br>- 在記でする〜<br>CR会内通知<br>(日本のの確認を行うます。<br>(対象:音報知り思) 2024年1<br>240100002 2024/13<br>(対象:音報知り思) 2024年1<br>(対象:音報知り思) 2024年1<br>(対象:音報知) 2024年1<br>(対象:音報知) 2024年1<br>(知) 2024年1<br>(対象:音報知) 2024年1<br>(知) 2024年1<br>(四) 2024年1<br>(四) 2024年1<br>(四) 202                                                                                                    | ★<br>線砂結果<br>1/25 09:41 切理中<br>1/25 09:41 切理中<br>インフルエンザ相助<br>0月1日(火)~2024年12月3<br>三〇<br>三〇<br>三〇<br>三〇<br>三〇<br>三〇<br>三〇<br>三〇<br>三〇<br>三〇<br>三〇<br>三〇<br>三〇                                                                                                    | ×ルマガ<br>本受理理由<br>金申請<br>1日 (以)まで<br>ゴフマ 日         | 経保組合からのお知らせ 生また。  全事たえ  シッサイズ                | 選択した申請書名の申請内容を確認<br>できる<br>申請状況が「 <b>処理中」「不受理」「受理」</b><br>申請内容の確認のみが可能です。 |
| ットップに                           | RF3<br>- 確認する。<br>(医療費調知<br>在間の金申請の確認を行うます。<br>(対象法確期期間) 2024年11<br>(対象法確期期間) 2024年11<br>(対象法確期期間) 2024年11<br>(対象法確期期間) 2024年11<br>注意者情報<br>同様本月日・<br>法確費用・<br>法確費用・<br>法確費用・<br>法確費用・<br>法確費用・<br>法確費用・<br>法確費用・<br>法確費用・<br>法確費用・<br>法確費用・<br>法確費用・<br>法確費用・<br>法確費用・<br>法確費用・<br>法確費用・<br>法確費用・<br>法確費用・<br>法確費用・<br>法確費用・<br>法確費用・<br>法確費用・<br>法確費用・<br>法確費用・<br>法確費用・<br>法確費用・<br>法確費用・<br>法確費用・<br>法確問<br>() () () () () () () () () () () () () (                                                                                                    | ★<br>様が結果<br>記記        申請状況<br>1/25 09:41<br>の理中        インフルエンザ補助<br>0月1日(次)~2024年12月3           ごろ     ごろ       ごろ         50000 円<br>商,pdf            50000 円                                                                                                    <                                                                                                    | ×ルマガ<br><u>不受理理由</u><br>金申請<br>1日 (火)まで<br>17 マ)日 |                                              | 選択した申請書名の申請内容を確認<br>できる<br>申請状況が「 <b>処理中」「不受理」「受理」</b><br>申請内容の確認のみが可能です。 |
| - ジトップにI                        | RT<br>で<br>在<br>で<br>在<br>で<br>で<br>で<br>で<br>で<br>で<br>で<br>で<br>で<br>で                                                                                                    | ★<br>健診結果<br>記記           (現参結果)           (1) 25 09:41           (1) 25 09:41           (1) 20 09:41           (1) 20 09:41           (1) 20 09:41           (1) 20 09:41           (1) 20 09:41           (1) 20 09:41           (1) 20 09:41           (1) 20 09:41           (1) 20 09:41           (1) 20 09:41           (1) 20 09:41           (1) 20 09:41           (1) 20 09:41           (1) 20 09:41           (1) 20 09:41           (1) 20 09:41           (1) 20 09:41           (1) 20 09:41           (1) 20 09:41           (1) 20 09:41           (1) 20 09:41           (1) 20 09:41           (1) 20 09:41           (1) 20 09:41           (1) 20 09:41           (1) 20 09:41           (1) 20 09:41           (1) 20 09:41           (1) 20 09:41           (1) 20 09:41           (1) 20 09:41           (1) 20 09:41           (1) 20 09:41           (1) 20 09:41           (1) 20 09:41           (1) 20 09:41           (1) 20 09:41           (1) 20 09:41 | メルマガ                                              |                                              | 選択した申請書名の申請内容を確認<br>できる<br>申請状況が「 <b>処理中」「不受理」「受理」</b><br>申請内容の確認のみが可能です。 |